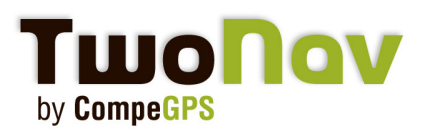

## **Tutorial**

## TwoNav iPhone - Promocodes

This tutorial will explain you how to use an iPhone promocode to test the TwoNav application. If you are a journalist and want to get your code, just contact us at marketing@compegps.com.

## Skip your iTunes to US

The promocodes only work with an US account so you will have to first create one. The thing is quite straightforward. First, open iTunes. Then, at the bottom on the right side, locate the small flag (Spanish flag if you have iTunes in Spanish), indicating in which store you are. Click here and you can choose which store you want to visit. Click on the United States flag.

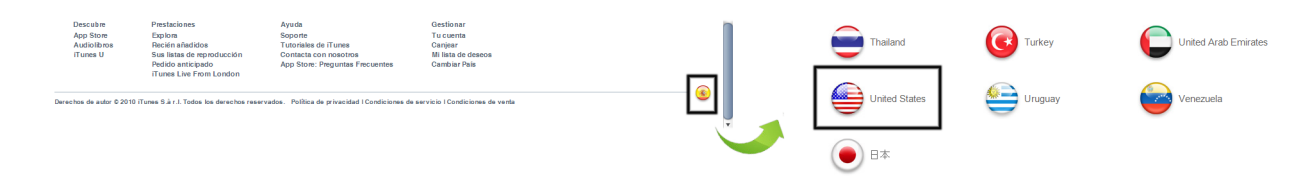

## Get your free US iTunes account

Go to Apple Store and "free applications" section. Pick a random one and click on "download".

Now you need to create a new account even if you already have one.

Click on "create new account".

A new window appear, click on "continue" Do the same with the next window after you have accepted the licence agreement.

Now fill in the mandatory fields with a valid email and password. Choose a question and put the answer corresponding. Enter your birthday and click on "continue".

In the next windows, it's important to select "None" as the payment mode and fill out the promocode we sent you, and your personal data, using an address in the USA. You can easily find one here: http://whitepages.addresses.com

Enter a false name (Jack Jackson for exemple) and copy the information (from the name to the phone number). After completion, click on "continue" and you will receive an email to confirm and activate your account.

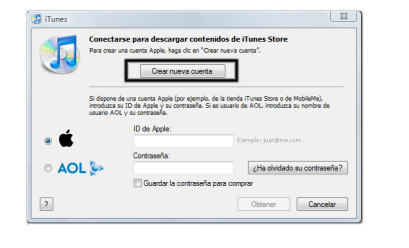

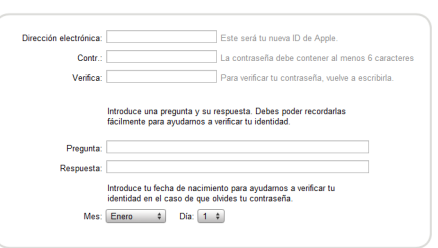

| Forma de pago     | In the second second se |
|-------------------|----------------------------------------------------------------------------------------------------|
| Tarjetas iTunes y | vales de regalo                                                                                                    |
| Código            | Para redimir un código, ingrésalo aquí.                                                                                                    |
| Dirección         |                                                                                                    |
| Titulo            |                                                                                                    |
| Nombre            | Apellido:                                                                                                    |
| Dirección         |                                                                                                    |
|                   |                                                                                                    |
| Ciudad            | Provincia:                                                                                                    |
| Código postal:    | Teléfono:                                                                                                    |
|                   |                                                                                                    |

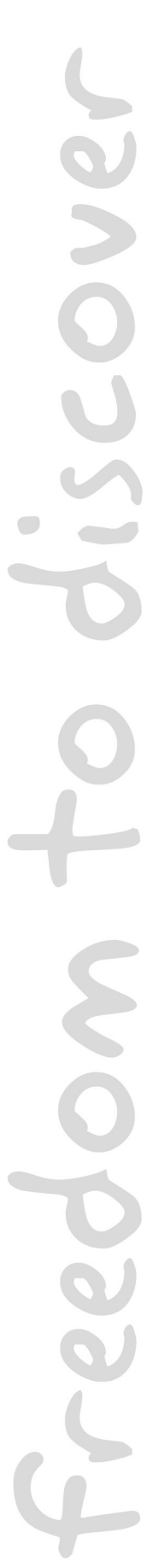